# Vademecum Studenti VIII Edizione OrientaCalabria - ASTERCalabria FIERA ONLINE <u>www.orientacalabria.it</u>

Al fine di realizzare un completo percorso di orientamento e di rendere efficace e proficua la Vs. visita online alla **VIII Edizione di OrientaCalabria**, Vi ricordiamo di effettuare tutte le tappe, step - by - step, di seguito descritte.

#### COSA FARE NEI GIORNI PRECEDENTI AL VOSTRO INGRESSO IN FIERA:

A) Bisogna iscriversi all'Area Riservata Studenti (con l'account istituzionale) il cui Banner trovate nellaHome in alto a destra del sito <u>www.orientacalabria.it</u>,

**Potete accedere solo nei giorni precedenti alla Fiera** (attraverso l'username e la password che all'atto della vostra iscrizione arriveranno nella vostra e-mail all'atto dell'iscrizione) alla *"Sezione On-line del Centro di Orientamento ASTER"* (www.associazioneaster.it) in alto a sinistra della Home Page) al cui interno troverete tante utili guide sull'Orientamento che vi supporteranno nella "scelta consapevole" dei vostri studi universitari e quindi della vostra professione futura.

Le ore passate all'interno dell'area riservata studenti (**almeno 5**) saranno riconosciute come PCTO.

IMPORTANTE: durante le ore di svolgimento della fiera online non sará possibile navigare all'interno dell'area riservata studenti.

### COSA FARE PER ENTRARE IN FIERA:

Per partecipare alla Fiera Online VIII Edizione di OrientaCalabria - ASTERCalabria basterà collegarsi **il 23 Marzo 2021 alle ore 11.00** al sito <u>www.orientacalabria.it</u> e accedere subito in Fiera. <u>Non servono né password né link.</u>

DI SEGUITO LA SPIEGAZIONE DEI POCHI PASSAGGI PER UN'OTTIMA NAVIGAZIONE IN FIERA:

Dopo esserti collegato al sito <u>www.orientacalabria.it</u> clicca su ENTRA IN FIERA troverai subito la MAPPA INTERATTIVA DEGLI STAND di tutti gli Espositori presenti. Per visualizzare tutti gli Stand degli Espositori presenti, devi scorrere la pagina sino alla fine. Scegli lo Stand dell'Espositore con il quale vuoi parlare e CLICCA SU ENTRA (pulsante che trovi su ogni Stand) e si aprirà l'immagine con lo STAND e la possibilità di Accedere alla ROOM 1 e ROOM 2.

Clicca in ordine su > ACCEDI ALLA ROOM 1 > Accedi dal browser > dopo aver inserito il tuo nome e la tua email > Avanti > Accedi a riunione. Troverai tutti i responsabili in modalità video ai quali porre tutte le domande che vorrai.

### **ORARI E MODALITÀ DI NAVIGAZIONE STAND:**

È possibile navigare all'interno della MAPPA INTERATTIVA SU TUTTI GLI STAND dalle ore **9.00 alle 14.00 del 23 Marzo**. Per uscire da uno stand ed entrare in un altro basta CLICCARE sulla X in alto a destra, ritornare sulla mappa, CLICCARE SU ENTRA IN UN ALTRO STAND e accedere alle ROOM, come spiegato sopra.

PER UN ORIENTAMENTO ESAUSTIVO CONSIGLIAMO DI INCONTRARE TUTTI GLI ESPOSITORI PRESENTI: ciò ti permetterà di mettere a confronto le diverse offerte formative, confronto necessario per compiere una scelta consapevole.

## COSA FARE PER RICHIEDERE L'ATTESTATO DI PARTECIPAZIONE ALLA FIERA:

Trascorso il tempo minimo necessario di **3 ore (dopo sì, prima no)** dal tuo collegamento alla Fiera <u>www.orientacalabria.it</u> visualizzerai il pulsante "Richiedi l'attestato" (la visualizzazione del pulsante è personale e dipende solo dal tempo reale del tuo collegamento) in alto alla mappa tra i due pulsanti "Supporto Studenti" e "Supporto Espositori". Devi cliccare sul pulsante e inserire la email che hai usato per iscriverti all'Area Riservata Studenti.

Dopo 48 ore dalla tua visita in fiera arriverà direttamente alla tua e-mail (stessa email con la quale ti sei registrato) l'attestato di partecipazione alla Fiera. Per collegamento in fiera si intende l'accesso a più Stand degli Espositori di tuo interesse con ingresso nelle relative room. <u>NEL PASSAGGIO DA UNO STAND ALL'ALTRO NON DOVRAI MAI USCIRE DAL SITO WWW.ORIENTACALABRIA.IT.</u>

**N.B.:** l'iscrizione **all'Area Riservata Studenti** il cui **Banner** si trova nella Home in alto a destra del sito <u>www.orientacalabria.it</u> deve essere fatta nei giorni precedenti l'inizio della Fiera.

### **IMPORTANTE:**

**B)** Per un confronto *face to face* con i responsabili anche voi dovete entrare in modalità video. L'opzione deve essere data al momento del vostro ingresso in ROOM.

**C)** PER UN'OTTIMA NAVIGAZIONE:

Se vi collegate in fiera al link www.orientacalabria.it ATTRAVERSO UN PC DOVETE USARE COME BROWSER GOOGLE CHROME.

Se per collegarvi in fiera usate IL VOSTRO SMARTPHONE dovete scaricare l'app "WEBEX MEETING" da play store o apple store. In ogni caso se non lo fate prima del vostro accesso, al momento in cui cliccate sulla mappa il sistema vi chiederà di scaricarla.